# Configurazione della crittografia ASR1000 su OTV Unicast

### Sommario

Introduzione Prerequisiti Requisiti Componenti usati Premesse Configurazione Esempio di rete Configurazioni Verifica Risoluzione dei problemi

## Introduzione

In questo documento viene descritto il set di configurazioni di base utilizzato per attivare Overlay Transport Virtualization (OTV) con crittografia IPSec. La crittografia su OTV non richiede ulteriori configurazioni dall'estremità OTV. È sufficiente comprendere la coesistenza di OTV e IPSEC.

Per aggiungere la crittografia su OTV, è necessario aggiungere un'intestazione ESP (Encapsulating Security Payload) sopra la PDU OTV. È possibile ottenere la crittografia su ASR1000 Edge Devices (ED) in due modi: (i) IPSec (ii) GETVPN.

## Prerequisiti

#### Requisiti

Nessun requisito specifico previsto per questo documento.

#### Componenti usati

Le informazioni fornite in questo documento si basano sulle seguenti versioni software e hardware:

- ASR 1000 router per dispositivi Edge (ED)
- Core (ISP Cloud)
- Switch Catalyst 2960 come switch di accesso su entrambi i siti

Le informazioni discusse in questo documento fanno riferimento a dispositivi usati in uno specifico ambiente di emulazione. Su tutti i dispositivi menzionati nel documento la configurazione è stata ripristinata ai valori predefiniti. Se la rete è operativa, valutare attentamente eventuali conseguenze derivanti dall'uso dei comandi.

## Premesse

Si presume che gli utenti di questo documento conoscano le funzionalità e le configurazioni di base di OTV.

Allo stesso modo, è possibile seguire i seguenti documenti:

- <u>Configurazione unicast OTV</u>
- <u>Configurazione multicast OTV</u>

## Configurazione

### Esempio di rete

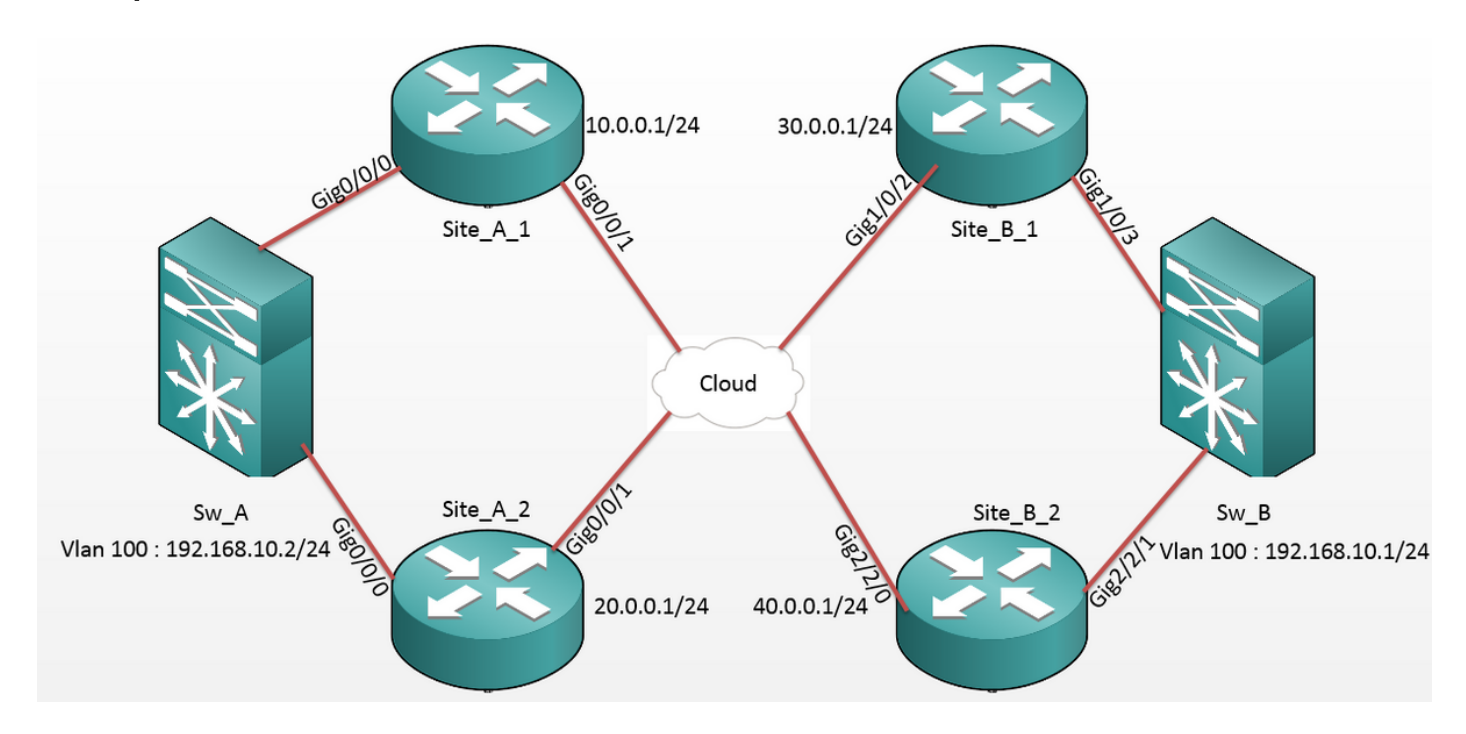

### Configurazioni

#### Sito A: Configurazioni ED:

| Site_A_1#show run                  | Site_A_2#show run                  |
|------------------------------------|------------------------------------|
| Building configuration             | Building configuration             |
| otv site bridge-domain 99          | otv site bridge-domain 99          |
| !                                  | !                                  |
| otv site-identifier 0000.0000.0001 | otv site-identifier 0000.0000.0001 |
| crypto isakmp policy 10            | crypto isakmp policy 10            |
| hash md5                           | hash md5                           |
| authentication pre-share           | authentication pre-share           |

```
crypto isakmp key cisco address 30.0.0.1
                                            crypto isakmp key cisco address 30.0.0.1
crypto isakmp key cisco address 40.0.0.1
                                            crypto isakmp key cisco address 40.0.0.1
!
                                             !
crypto ipsec transform-set tset esp-aes
                                            crypto ipsec transform-set tset esp-aes
esp-md5-hmac
                                            esp-md5-hmac
mode tunnel
                                             mode tunnel
                                             1
!
crypto map cmap 1 ipsec-isakmp
                                            crypto map cmap 2 ipsec-isakmp
set peer 30.0.0.1
                                             set peer 30.0.0.1
set transform-set tset
                                             set transform-set tset
match address cryptoacl
                                             match address cryptoacl2
crypto map cmap 3 ipsec-isakmp
                                            crypto map cmap 3 ipsec-isakmp
set peer 40.0.0.1
                                             set peer 40.0.0.1
set transform-set tset
                                             set transform-set tset
match address cryptoacl3
                                             match address cryptoacl3
!
                                             !
interface Overlay99
                                            interface Overlay99
no ip address
                                             no ip address
otv join-interface GigabitEthernet0/0/1
                                             otv join-interface GigabitEthernet0/0/1
otv adjacency-server unicast-only
                                             otv use-adjacency-server 10.0.0.1 30.0.0.1
                                            unicast-only
service instance 100 ethernet
                                             service instance 100 ethernet
encapsulation dot1q 100
                                             encapsulation dotlg 100
bridge-domain 100
                                             bridge-domain 100
 1
                                             1
 service instance 101 ethernet
                                             service instance 101 ethernet
encapsulation dotlq 101
                                             encapsulation dotlg 101
bridge-domain 101
                                             bridge-domain 101
1
                                             1
!
                                             Ţ
interface GigabitEthernet0/0/0
                                            interface GigabitEthernet0/0/0
no ip address
                                             no ip address
service instance 99 ethernet
                                            service instance 99 ethernet
encapsulation dot1g 99
```

```
bridge-domain 99
 Т
service instance 100 ethernet
encapsulation dotlq 100
bridge-domain 100
 !
service instance 101 ethernet
encapsulation dot1q 101
bridge-domain 101
 !
!
interface GigabitEthernet0/0/1
ip address 10.0.0.1 255.255.255.0
crypto map cmap
!
ip access-list extended cryptoacl
permit gre host 10.0.0.1 host 30.0.0.1
ip access-list extended cryptoacl3
permit gre host 10.0.0.1 host 40.0.0.1
```

```
encapsulation dot1q 99
bridge-domain 99
 !
service instance 100 ethernet
encapsulation dotlq 100
bridge-domain 100
 !
service instance 101 ethernet
encapsulation dotlq 101
bridge-domain 101
!
Т
interface GigabitEthernet0/0/1
ip address 20.0.0.1 255.255.255.0
crypto map cmap
!
ip access-list extended cryptoacl2
permit gre host 20.0.0.1 host 30.0.0.1
ip access-list extended cryptoacl3
permit gre host 20.0.0.1 host 40.0.0.1
```

#### Sito B: Configurazioni ED:

```
Site_B_1#sh run
                                           Site_B_2#sh run
Building configuration...
                                           Building configuration...
otv site bridge-domain 99
                                           otv site bridge-domain 99
1
                                            !
otv site-identifier 0000.0000.0002
                                           otv site-identifier 0000.0000.0002
crypto isakmp policy 10
                                           crypto isakmp policy 10
hash md5
                                            hash md5
authentication pre-share
                                            authentication pre-share
crypto isakmp key cisco address 10.0.0.1
                                           crypto isakmp key cisco address 10.0.0.1
crypto isakmp key cisco address 20.0.0.1
                                           crypto isakmp key cisco address 20.0.0.1
```

!

!

crypto ipsec transform-set tset esp-aes crypto ipsec transform-set tset esp-aes esp-md5-hmac esp-md5-hmac mode tunnel mode tunnel ! ! crypto map cmap 1 ipsec-isakmp crypto map cmap 1 ipsec-isakmp set peer 10.0.0.1 set peer 10.0.0.1 set transform-set tset set transform-set tset match address cryptoacl match address cryptoacl crypto map cmap 2 ipsec-isakmp crypto map cmap 2 ipsec-isakmp set peer 20.0.0.1 set peer 20.0.0.1 set transform-set tset set transform-set tset match address cryptoacl2 match address cryptoacl2 ! 1 interface Overlay99 interface Overlay99 no ip address no ip address otv join-interface GigabitEthernet1/0/2 otv join-interface GigabitEthernet2/2/0 otv use-adjacency-server 10.0.0.1 unicast- otv use-adjacency-server 10.0.0.1 30.0.0.1 only unicast-only service instance 100 ethernet otv adjacency-server unicast-only service instance 100 ethernet encapsulation dotlq 100 encapsulation dotlq 100 bridge-domain 100 bridge-domain 100 1 1 service instance 101 ethernet service instance 101 ethernet encapsulation dotlg 101 encapsulation dotlq 101 bridge-domain 101 bridge-domain 101 1 1 Ţ interface GigabitEthernet2/2/1 1 interface GigabitEthernet1/0/3 no ip address no ip address service instance 99 ethernet service instance 99 ethernet encapsulation dotlg 99 encapsulation dot1q 99 bridge-domain 99

```
bridge-domain 99
```

```
Т
                                              service instance 100 ethernet
 service instance 100 ethernet
                                              encapsulation dotlg 100
 encapsulation dotlq 100
                                              bridge-domain 100
bridge-domain 100
                                              !
 !
                                              service instance 101 ethernet
 service instance 101 ethernet
                                              encapsulation dot1q 101
 encapsulation dot1q 101
                                              bridge-domain 101
bridge-domain 101
                                              !
 !
                                             !
!
                                             interface GigabitEthernet2/2/0
interface GigabitEthernet1/0/2
                                              ip address 40.0.0.1 255.255.255.0
 ip address 30.0.0.1 255.255.255.0
                                              crypto map cmap
crypto map cmap
                                             !
!
                                             ip access-list extended cryptoacl
ip access-list extended cryptoacl
                                              permit gre host 40.0.0.1 host 10.0.0.1
permit gre host 30.0.0.1 host 10.0.0.1
                                             ip access-list extended cryptoacl2
ip access-list extended cryptoacl2
                                              permit gre host 40.0.0.1 host 20.0.0.1
permit gre host 30.0.0.1 host 20.0.0.1
```

!

### Verifica

Fare riferimento a questa sezione per verificare che la configurazione funzioni correttamente.

1. Verificare che l'indirizzo MAC dell'host VLAN interno (in questo caso la SVI sullo switch Catalyst 2960) sia stato appreso sulle tabelle di routing OTV.

2. Verificare se la crittografia e il decap sono eseguiti per il traffico di overlay (traffico OTV). Dopo aver configurato la mappa crittografica sull'interfaccia di join, l'OTV torna a funzionare, quindi controllare il server d'inoltro attivo per le VLAN locali (in questo caso le VLAN 100 e 101). Ciò mostra che il sito A\_1 e il sito B\_2 sono i server d'inoltro attivi per le VLAN pari, in quanto è possibile testare la crittografia del traffico per i ping avviati dalla VLAN 100 sul sito A alla VLAN 100 sul sito B:

Site\_A\_1#show otv vlan
Key: SI - Service Instance, NA - Non AED, NFC - Not Forward Capable.
Overlay 99 VLAN Configuration Information

| Ins                                                                  | t VLAN | BD  | Auth ED   | State        | Site If(s)    |  |  |
|----------------------------------------------------------------------|--------|-----|-----------|--------------|---------------|--|--|
| 0                                                                    | 100    | 100 | *Site_A_1 | active       | Gi0/0/0:SI100 |  |  |
| 0                                                                    | 101    | 101 | Site_A_2  | inactive(NA) | Gi0/0/0:SI101 |  |  |
| 0                                                                    | 200    | 200 | *Site_A_1 | active       | Gi0/0/0:SI200 |  |  |
| 0                                                                    | 201    | 201 | Site_A_2  | inactive(NA) | Gi0/0/0:SI201 |  |  |
| Total VLAN(s): 4                                                     |        |     |           |              |               |  |  |
| Site_B_2#show otv vlan                                               |        |     |           |              |               |  |  |
| Key: SI - Service Instance, NA - Non AED, NFC - Not Forward Capable. |        |     |           |              |               |  |  |
|                                                                      |        |     |           |              |               |  |  |
| Overlay 99 VLAN Configuration Information                            |        |     |           |              |               |  |  |
| Ins                                                                  | t VLAN | BD  | Auth ED   | State        | Site If(s)    |  |  |
| 0                                                                    | 100    | 100 | *Site_B_2 | active       | Gi2/2/1:SI100 |  |  |
| 0                                                                    | 101    | 101 | Site_B_1  | inactive(NA) | Gi2/2/1:SI101 |  |  |
| 0                                                                    | 200    | 200 | *Site_B_2 | active       | Gi2/2/1:SI200 |  |  |
| 0                                                                    | 201    | 201 | Site_B_1  | inactive(NA) | Gi2/2/1:SI201 |  |  |

#### Total VLAN(s): 4

Per verificare se i pacchetti vengono effettivamente incapsulati e decapsulati su uno dei dispositivi ED, verificare che la sessione IPSec sia attiva e che i valori dei contatori nelle sessioni crittografiche confermino che i pacchetti vengano effettivamente crittografati e decriptati. Per verificare se la sessione IPSec è attiva, in quanto diventa attiva solo se vi è traffico in transito, controllare l'output del comando **show crypto isakmp sa**. In questo caso, vengono controllati solo gli output per i server d'inoltro attivi, ma questo dovrebbe mostrare lo stato attivo su tutti gli ED affinché la crittografia OTV sia efficace.

| Site_A_1#show crypto isakmp sa |          |         |         |        |  |  |  |  |
|--------------------------------|----------|---------|---------|--------|--|--|--|--|
| IPv4 Crypto ISAKMP SA          |          |         |         |        |  |  |  |  |
| dst                            | src      | state   | conn-id | status |  |  |  |  |
| 10.0.0.1                       | 30.0.0.1 | QM_IDLE | 1008    | ACTIVE |  |  |  |  |
| 10.0.0.1                       | 40.0.0.1 | QM_IDLE | 1007    | ACTIVE |  |  |  |  |
| Site_B_2#sh crypto isakmp sa   |          |         |         |        |  |  |  |  |
| IPv4 Crypto ISAKMP SA          |          |         |         |        |  |  |  |  |
| dst                            | src      | state   | conn-id | status |  |  |  |  |
| 20.0.0.1                       | 40.0.0.1 | QM_IDLE | 1007    | ACTIVE |  |  |  |  |
| 10.0.0.1                       | 40.0.0.1 | QM_IDLE | 1006    | ACTIVE |  |  |  |  |

Ora, per confermare se i pacchetti vengono crittografati e decriptati, è necessario sapere cosa

aspettarsi nei risultati del **comando show crypto session detail**. Quindi, quando si avvia il pacchetto echo ICMP dallo switch Sw\_A al software Sw\_B, è necessario:

- Mentre l'eco ICMP abbandona il sito A\_1 ED, il server d'inoltro attivo per la VLAN 100, dovrà incapsulare il payload OTV (ICMP Echo + MPLS + GRE)
- Quindi, quando l'eco ICMP raggiunge il sito B\_2 ED, il mittente attivo per la VLAN 100, deve decapsulare il payload OTV (ICMP Echo + MPLS + GRE)
- Ora, una volta che il sito B\_2 ED riceve la risposta echo ICMP dal sito Sw\_B, dovrebbe incapsulare nuovamente il payload OTV (ICMP Echo + MPLS + GRE)
- E una volta che la risposta echo ICMP raggiunge il sito A\_1 ED, dovrò decapsulare di nuovo il payload OTV (ICMP Echo + MPLS + GRE)

Dopo aver eseguito correttamente i ping da Sw\_A a Sw\_B, prevedere un incremento di 5 contatori nelle sezioni "enc" e "dec" dell'output **show crypto session detail** su entrambi gli ED di inoltro attivi.

Ora, provate a fare lo stesso dai ED:

Site\_A\_1(config-if)#do show crypto session detail | section enc

K - Keepalives, N - NAT-traversal, T - cTCP encapsulation

Outbound: #pkts enc'ed 0 drop 0 life (KB/Sec) 4608000/3345

Outbound: #pkts enc'ed 10 drop 0 life (KB/Sec) 4607998/3291 <<<< 10 counter before ping

Site\_A\_1(config-if)#do show crypto session detail | section dec

Inbound: #pkts dec'ed 0 drop 0 life (KB/Sec) 4608000/3343

Inbound: #pkts dec'ed 18 drop 0 life (KB/Sec) 4607997/3289 <<<< 18 counter before ping

Site\_B\_2(config-if)#do show crypto session detail | section enc

K - Keepalives, N - NAT-traversal, T - cTCP encapsulation

Outbound: #pkts enc'ed 18 drop 0 life (KB/Sec) 4607997/3295 <<<< 18 counter before ping

Outbound: #pkts enc'ed 9 drop 0 life (KB/Sec) 4607999/3295

Site\_B\_2(config-if)#do show crypto session detail | section dec

Inbound: #pkts dec'ed 10 drop 0 life (KB/Sec) 4607998/3293 <<<< 10 counter before ping

Inbound: #pkts dec'ed 1 drop 0 life (KB/Sec) 4607999/3293

Sw\_A(config)#do ping 192.168.10.1 source vlan 100

Type escape sequence to abort.

Sending 5, 100-byte ICMP Echos to 192.168.10.1, timeout is 2 seconds:

Packet sent with a source address of 192.168.10.2

#### !!!!!

Success rate is 100 percent (5/5), round-trip min/avg/max = 1/3/10 ms

Sw\_A(config)#

Site\_A\_1(config-if)#do show crypto session detail | section enc

K - Keepalives, N - NAT-traversal, T - cTCP encapsulation

Outbound: #pkts enc'ed 0 drop 0 life (KB/Sec) 4608000/3339

Outbound: #pkts enc'ed 15 drop 0 life (KB/Sec) 4607997/3284 <<<< 15 counter after ping (After ICMP Echo)

Site\_A\_1(config-if)#do show crypto session detail | section dec

Inbound: #pkts dec'ed 0 drop 0 life (KB/Sec) 4608000/3338

Inbound: #pkts dec'ed 23 drop 0 life (KB/Sec) 4607997/3283 <<<< 23 counter after ping
(After ICMP Echo Reply)</pre>

Site\_B\_2(config-if)#do show crypto session detail | section enc

K - Keepalives, N - NAT-traversal, T - cTCP encapsulation

Outbound: #pkts enc'ed 23 drop 0 life (KB/Sec) 4607997/3282 <<<< 23 counter after ping (After ICMP Echo Reply)

Outbound: #pkts enc'ed 9 drop 0 life (KB/Sec) 4607999/3282

Site\_B\_2(config-if)#do show crypto session detail | section dec

Inbound: #pkts dec'ed 15 drop 0 life (KB/Sec) 4607997/3281 <<<< 15 counter after ping
(After ICMP Echo)</pre>

Inbound: #pkts dec'ed 1 drop 0 life (KB/Sec) 4607999/3281

Questa guida alla configurazione è in grado di fornire i dettagli di configurazione richiesti utilizzando IPSec per l'installazione dual-homed di base Unicast.

### Risoluzione dei problemi

Al momento non sono disponibili informazioni specifiche per la risoluzione dei problemi di questa configurazione.